# Using C++ with NetBeans

For Introduction to Programming With C++

#### NOTE: This tutorial is for experience users to develop C++ programs using NetBeans.

To use C++ with NetBeans, you have to download and install a C++ compiler and NetBeans.

#### Installing a C++ Compiler

NetBeans can work with any C++ compiler. In this tutorial, we will use the Cygwin compiler.

1. To download the Cygwin compiler, go to <u>www.Cygwin.com</u>, as shown in Figure 1. Click the hyperlink on setup.exe to download setup.exe, as shown in Figure 2. After it is saved, open and run the file, as shown in Figure 3. Click the Run button to start the setup, as shown in Figure 4.

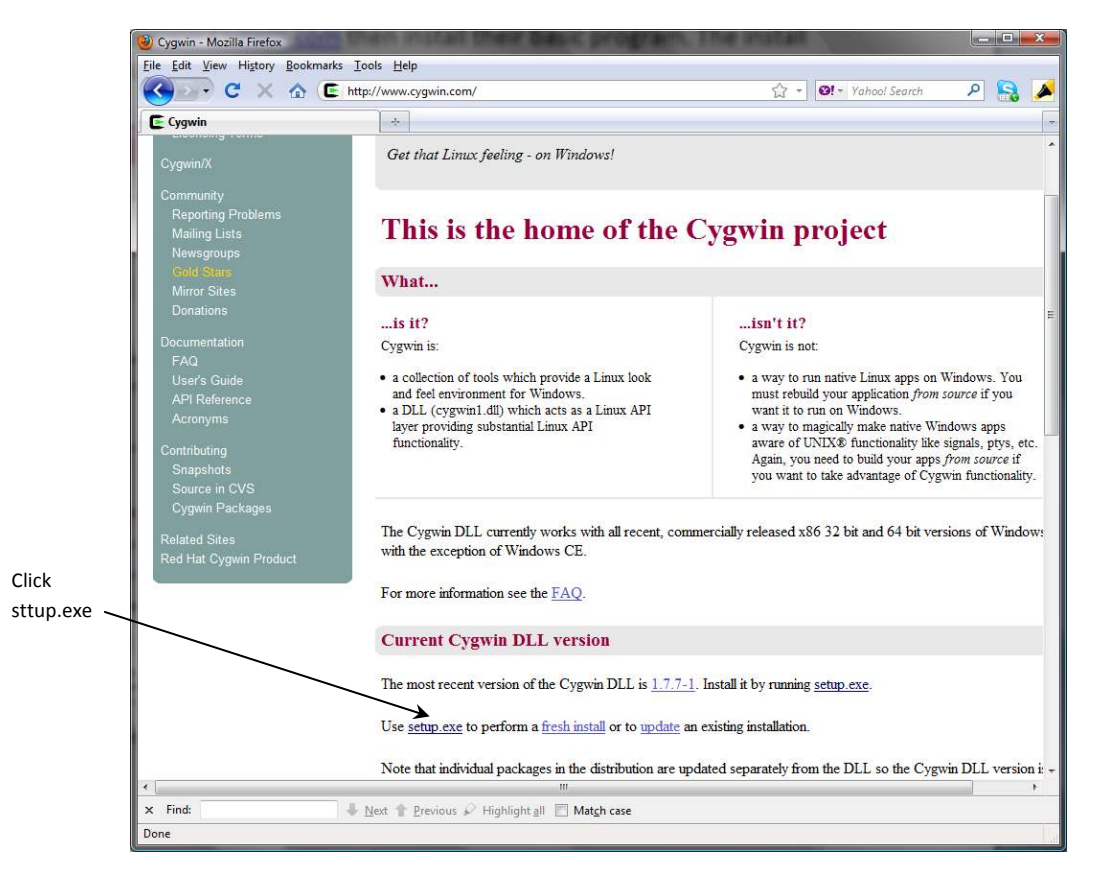

# Figure 1

Download setup.exe to install a C++ compiler.

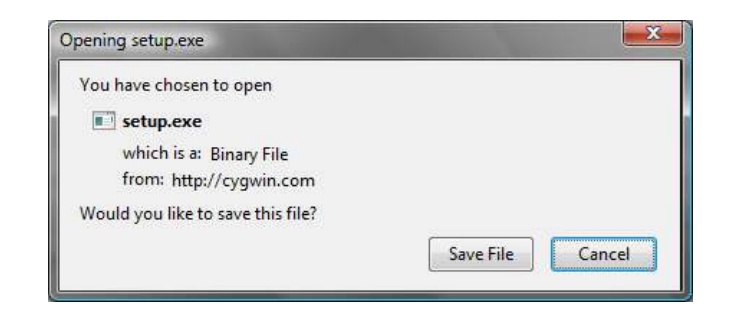

You need to save setup.exe and then run it.

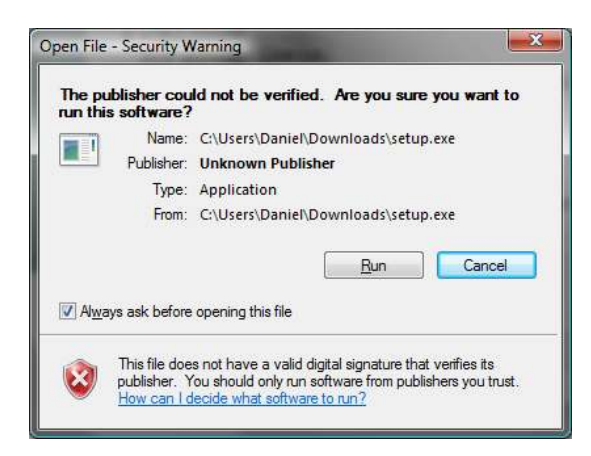

# Figure 3

Run setup.exe to start setup.

| Cygwin Net Release Setup Program                                                                                                    |  |  |  |  |  |  |
|----------------------------------------------------------------------------------------------------|--|--|--|--|--|--|
| This setup program is used for the initial installation of the<br>Cygwin environment as well as all subsequent updates. Make<br>sure to remember where you saved it.                                                                                                    |  |  |  |  |  |  |
| The pages that follow will guide you through the installation.<br>Please note that Cygwin consists of a large number of<br>packages spanning a wide variety of purposes. We only<br>install a base set of packages by default. You can always run<br>this program at any time in the future to add, remove, or<br>upgrade packages as necessary. |  |  |  |  |  |  |
|                                                                                                    |  |  |  |  |  |  |
| Setup every version 2,738                                                                                                    |  |  |  |  |  |  |
| Setup.exe version 2.738<br>Copyright 2000-2010                                                                                                    |  |  |  |  |  |  |
| Setup.exe version 2.738<br>Copyright 2000-2010<br>http://www.cvgwin.com/                                                                                                    |  |  |  |  |  |  |

#### Figure 4

The setup program will install a C++ compiler.

 Continue to click Next on each subsequent dialog box until you see the Select Packages dialog box, as shown in Figure 5. In the Search field, enter gcc-core, you will see gcc-core compiler appearing Package column. Select it.

| Search gcc | -core               | ear       | 0   | <u>K</u> eep | O Prev  | ● <u>C</u> urr            | Category    |
|------------|---------------------|-----------|-----|--------------|---------|---------------------------|-------------|
| Category   | Current             | New       | В   | S            | Size    | Package                   |             |
|            | efault<br>A Default |           |     |              |         |                           |             |
|            | 3.4.4-999           | A 3.4.4-3 |     | $\mathbf{X}$ | 16.634k | acc-core: C compiler      |             |
|            | 0.14.44.08.09.120   | () Skip   | n/a | n/a          | 7,977k  | mingw64-i686-gcc-core: GC | CC for MinG |
|            |                     | 😯 Skip    | nja | n/a          | 8,191k  | mingw64-x86_64-gcc-core:  | GCC for Mi  |
|            |                     |           |     |              |         |                           |             |
| 1          |                     | ····      |     |              |         |                           |             |

You need to select appropriate packages to install.

- 3. Continue to search and select the following packages
  gcc-g++: C++ compiler
  gdb: The GNU Debugger
  make: the GNU version of the 'make' utility.
- 4. Click Next to install the selected packages.
- 5. After installation is completed, go to c:\cygwin\bin to verify if gcc.exe, g++.exe, gdb.exe, and make.exe are present. If not, go back to re-run setup and select these packages to install.

# Configuring C++ with NetBeans

- If you are not familiar with NetBeans, go to <u>http://www.cs.armstrong.edu/liang/intro8e/idesupplement.html</u> to obtain the information on installing and using NetBeans.
- 2. Launch NetBeans. Go to the **Tools** menu and choose Plugins to display the Plugins window, as shown in Figure 6.
- 3. In the **Available Plugins** tab, choose C/C++ and click the Install button. After the installation is completed, restart NetBeans.

| <u>Incline un</u> | d Catalog                         |                |        |   | Search:                                                                                                    |
|-------------------|-----------------------------------|----------------|--------|---|----------------------------------------------------------------------------------------------------|
| Install           | Name 🔻                            | Category       | Source |   |                                                                                                    |
| E                 | Accessible Controller API         | Infrastructure | ß      |   | C/C++                                                                                                    |
| 100               | Always On Top Pin                 | Tools          | -      | 1 |                                                                                                    |
| 100               | Ant 1.7.1 Documentation           | Java           |        |   | VetBeans Certified Plugin                                                                                                    |
| 100               | Automatic Projects                | Java SE        | ß      |   | Varsion: 1.8.3                                                                                                    |
| [27]              | AutoSave Module                   | Editing        | -      | E | Date: 3/24/10                                                                                                    |
| 122               | Axis2 Support                     | Web Services   | B      |   | Source: NetBeans                                                                                                    |
| 199               | Blue J Project Support            | Java           | 0      |   | Homepage: http://www.netbeans.org/                                                                                                    |
| 1997              | Bundled Subversion Client for Win | Bridges        | ň      | - |                                                                                                    |
| V                 | C/C++                             | C/C++          | ñ      |   | Blugin Description                                                                                                    |
| 100               | Clearcase                         | Versioning     | ß      |   | Plugin Description                                                                                                    |
| 10                | Code Coverage Plugin              | Tools          | B      |   | For the list of included fixed bugs please check                                                                                          |
| 100               | Cucumber Features                 | Languages Supp | B      |   | http://wiki.netbeans.org/NetBeans6.8PatchesInfo.                                                                                          |
| m                 | EasyPmd                           | Java           | 150    |   | and the set of the set of the set of the                                                                                                  |
| 100               | Echo2 Support                     | Web            | B      |   | C/C++ support, including editing, projects, GDB debugger and make. There is a bas<br>a project for Eastern and Assemblas (LOC/C4, CDADC). |
| 100               | Embedded Browser UI - XUL Runner  | Base IDE       | B      |   | support for Ford an and Assembler (xoo/64, SPARC)                                                                                         |
| 100               | Extra Color Themes                | Ruby           | B      |   |                                                                                                    |
| 100               | Facelets 1.1.14 (JSF 1.2)         | Web            | 0      |   |                                                                                                    |
| 100               | Fantom                            | Fantom         | Ũ      |   |                                                                                                    |
| 122               | Freeform Project Extras           | Java           | B      |   |                                                                                                    |
| 1997              | Generic Portlets                  | PortalPack     |        |   |                                                                                                    |
| 1921              | GWT4NB                            | Web            | B      | - |                                                                                                    |

Choose C/C++ to install C/C++ in NetBeans.

4. From the **Tools** menu, choose Options to display the Options dialog box, as shown in Figure 7. Click C/C++. In the C/C++ page, click the Add button to display the Add New Tool Collection dialog box, as shown in Figure 8.

|                  |                    |            |                     |                 |               | 2         |             |  |
|------------------|--------------------|------------|---------------------|-----------------|---------------|-----------|-------------|--|
| General          | Editor             | Fonts & Co | olors Keymap        | C/C++           | Miscellaneous | Python    |             |  |
| uild Tools       | Project Options    | Code Assis | tance Highlighting  | Other           |               |           |             |  |
| Developm         | ent Ho <u>s</u> t: | ŀ          | ocalhost            | ▼ Edit          |               |           |             |  |
| Tool Collection: |                    |            | <sup>=</sup> amily: | MinGW_TDM       |               |           |             |  |
| MinGW_TDM        |                    |            | Base Directory:     | c:\MinGW\bin    |               |           |             |  |
|                  |                    |            | Compiler:           | c:\MinGW\bin\   | gcc.exe       |           |             |  |
|                  |                    | c          | 2++ Compiler:       | c: WinGW \bin \ | g++.exe       |           |             |  |
|                  |                    | F          | Fortran Compiler:   |                 |               |           |             |  |
|                  |                    | 1          | Assembler:          | c:\MinGW\bin\   | as.exe        |           |             |  |
|                  |                    |            | Make Command:       | C:\cygwin\bin   | make.exe      |           |             |  |
|                  |                    | ſ          | Jebugger Command:   | C:\cygwin\bin   | gdb.exe       |           |             |  |
| A <u>d</u> d     | . Duglici          | ate        | QMake Command:      |                 |               |           |             |  |
| Remov            | e Defi             | iault C    | :Make Command:      |                 |               |           |             |  |
|                  |                    |            |                     |                 |               | Versions  | re Defaults |  |
|                  |                    |            |                     |                 |               |           |             |  |
| Export           | Import             |            |                     |                 |               | OK Cancel | Help        |  |

# Figure 7

Click the Add button to add a new tool.

| Enter the base directo        | y, the family, and the fiame of the | e new tool collection. |
|-------------------------------|-------------------------------------|------------------------|
| Base <u>D</u> irectory:       | C:\cygwin\bin                       | Browse                 |
| Tool Collection Eamily:       | Cygwin 🗸                            |                        |
| Tool Collectio <u>n</u> Name: | Cygwin                              |                        |
|                               |                                     |                        |

Browse for c:\cygwin\bin to set it as the Base Directory.

 Browse to set c:\cygwin\bin as the Base Directory and click OK. You will see the compiler, assembler, make, and debugging commands set for the tool, as shown in Figure 9.

| General           | Editor          | Fonts & Colors  | Keymap                         | C/C++ Miscellaneous Python |          |                |  |
|-------------------|-----------------|-----------------|--------------------------------|----------------------------|----------|----------------|--|
| uild Tools        | Project Options | Code Assistance | e Highlighting                 | Other                      |          |                |  |
| Development Host: |                 |                 | localhost 👻 Edit               |                            |          |                |  |
| Tool Colle        | ction:          | Famil           | <i>/</i> :                     | MinGW_TDM                  |          |                |  |
| MinGW_            | TDM             | Base            | Directory:                     | c: \MinGW \bin             |          |                |  |
|                   |                 |                 | npiler:                        | c: \MinGW \bin \g          |          |                |  |
|                   |                 |                 | Compiler:                      | c:\MinGW\bin\g             |          |                |  |
|                   |                 | Fortra          | an Compiler:                   |                            |          |                |  |
|                   |                 | Asser           | nbler:                         | c:\MinGW\bin\;             | ] [      |                |  |
|                   |                 | Make            | Make Command: C:\cygwin\bin\ma |                            | make.exe |                |  |
|                   |                 | Debu            | gger Command:                  | C:\cygwin\bin\             | gdb.exe  |                |  |
| A <u>d</u> d      | . Duglica       | ate QMak        | e Command:                     |                            |          |                |  |
| Remo              | /e Defa         | eult CMak       | e Command:                     |                            |          |                |  |
|                   |                 |                 |                                | <u>V</u> e                 | rsions   | store Defaults |  |

## Figure 9

The compiler and other supporting commands are set in the option.

## Creating a C++ Project

 Now you can create a C++ project to hold C++ programs. Choose File, New Project to display the New Project dialog box. Choose C/C++ in the Category section and choose C/C++ Application in the Projects section and click Next to display the New C/C++ Application dialog box, as shown in Figure 10.

# Click here to download full PDF material